### 愛就錄(頻道錄影功能)操作說明 及簡易障礙排除說明手冊 (單一平台、MOD503、MOD504機上盒適用)

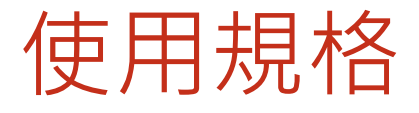

- ▶ 1.本規格適用MOD503A,MOD503B,MOD504型機上盒於單 一平台。
- ▶ 2. 本服務需頻寬60M以上,並自備硬碟。詳細請於訂閱錄影 功能時,參閱訂閱說明。

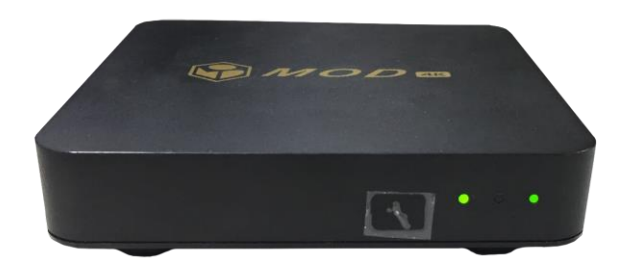

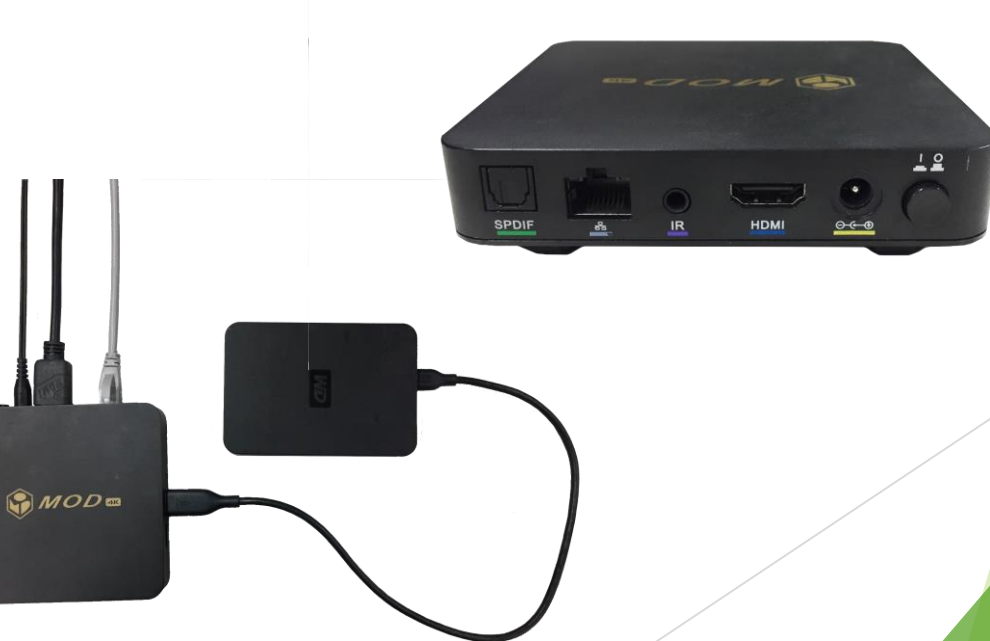

# 訂閱及操作說明 由首頁的個人圖框按選擇

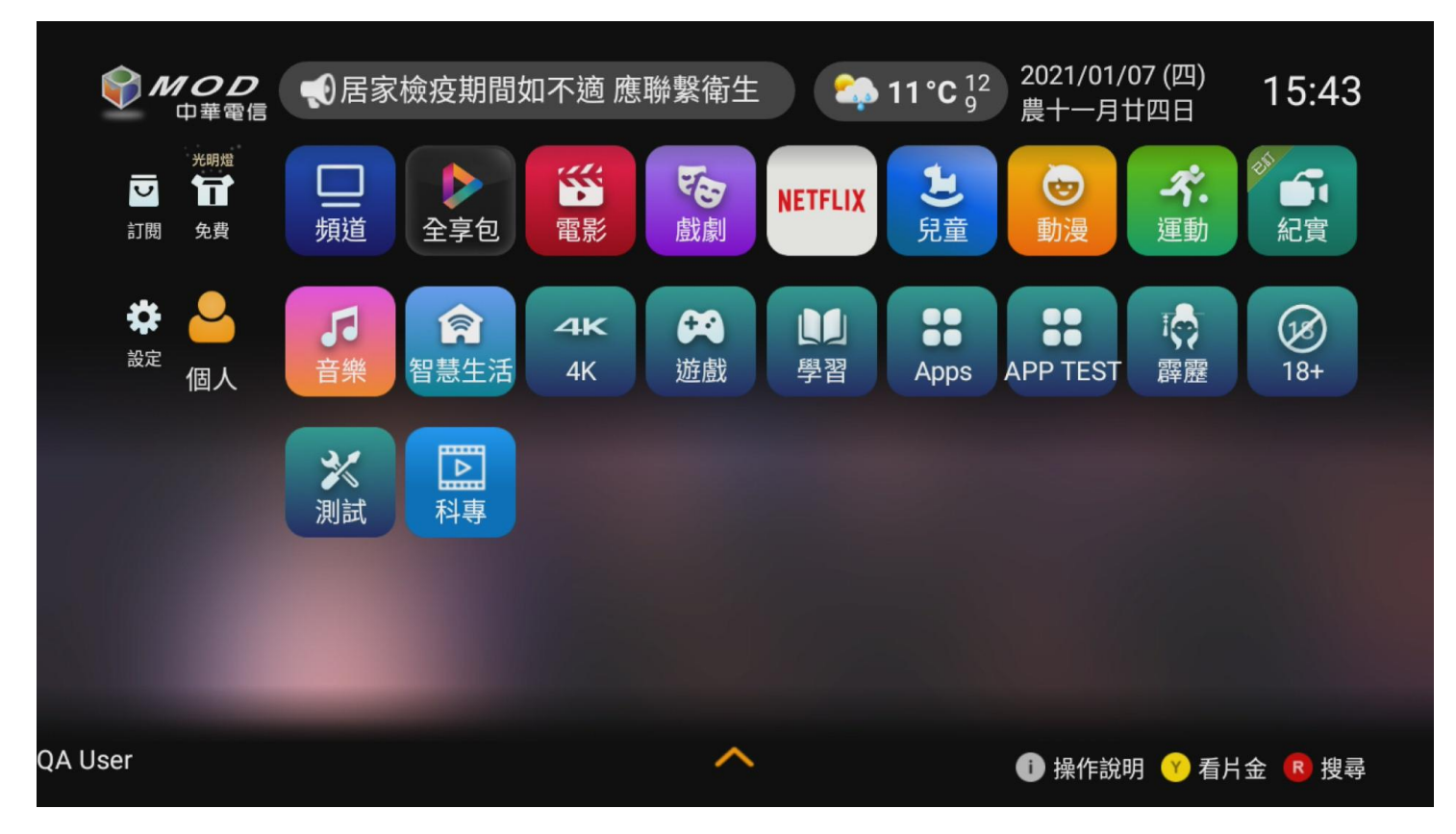

### 訂閱及操作說明 在我的錄影按選擇

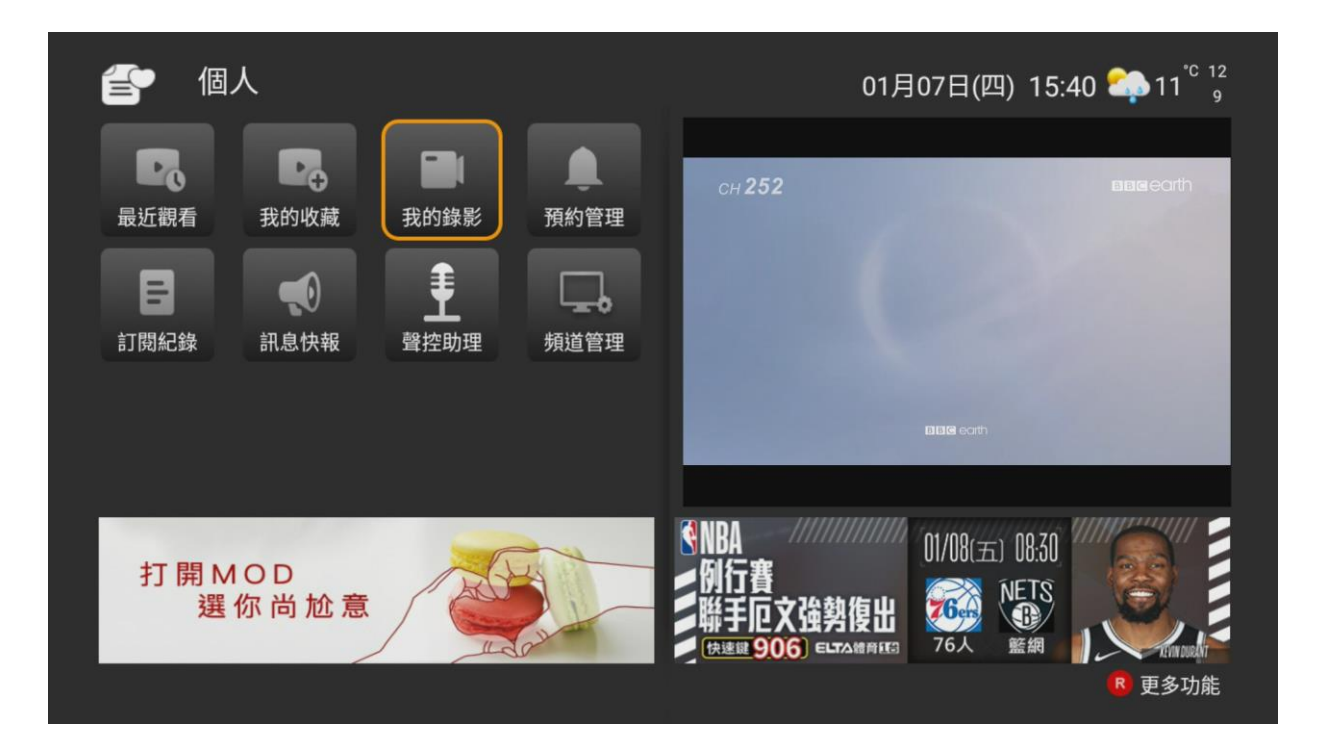

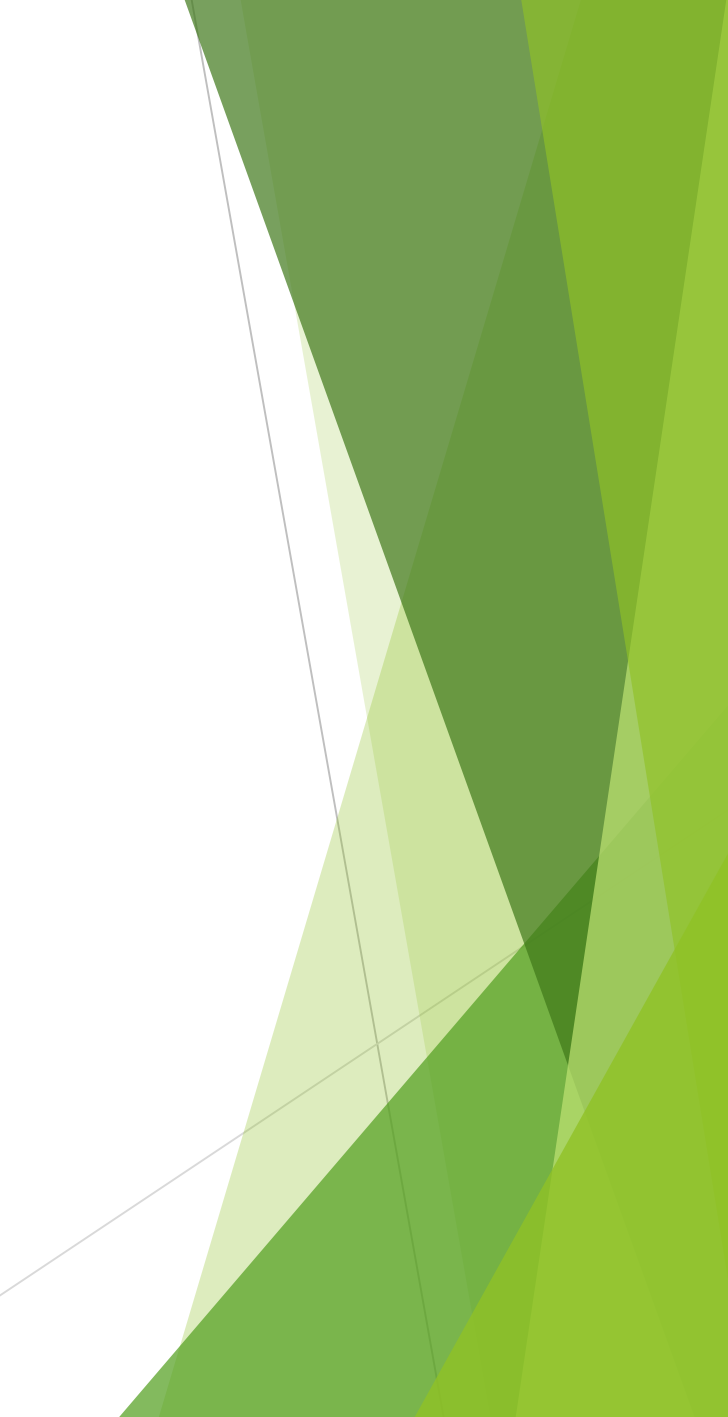

# 訂閱及操作說明 尚未申訂前已錄節目無內容會找不到硬碟

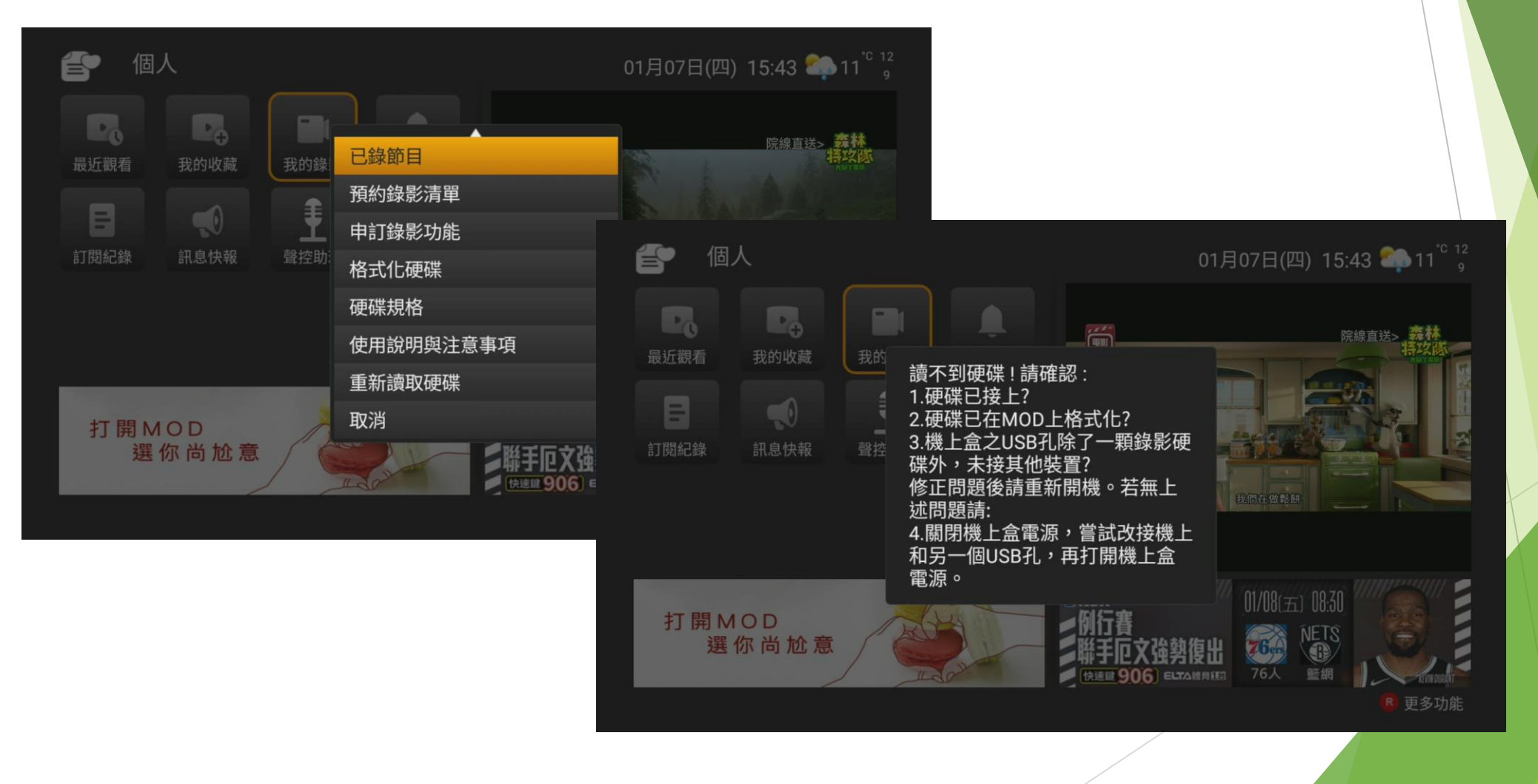

### 訂閱及操作說明 申訂錄影功能

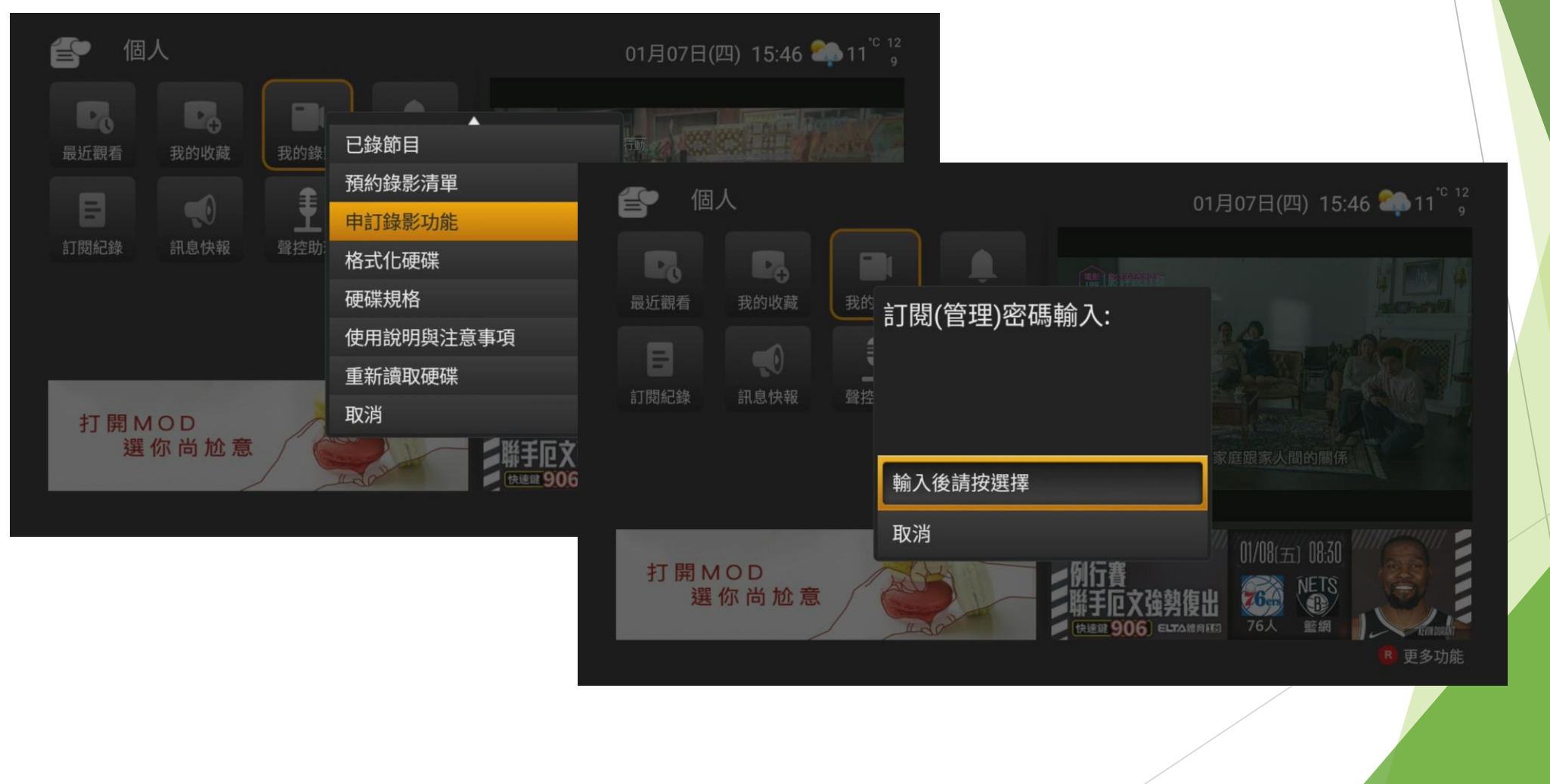

#### 訂閱及操作說明 申訂成功後,USB插入硬碟,選擇格式化硬碟

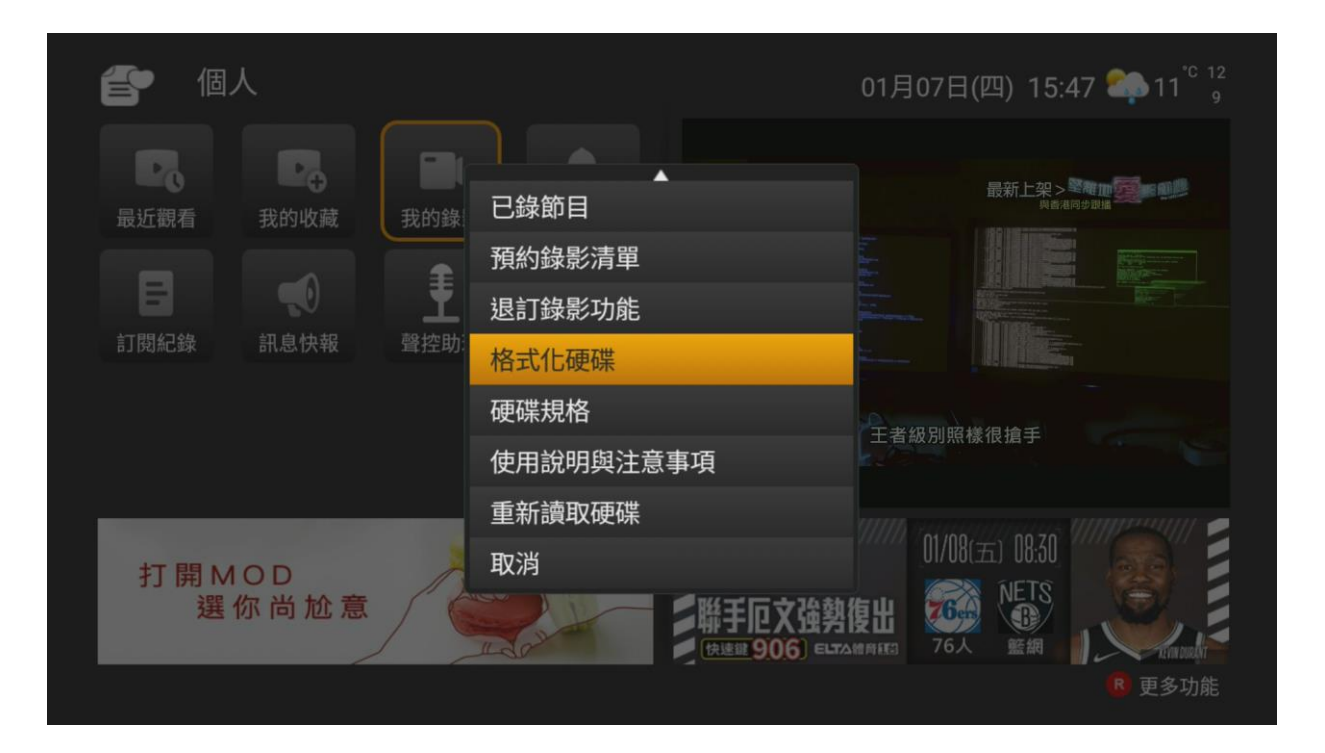

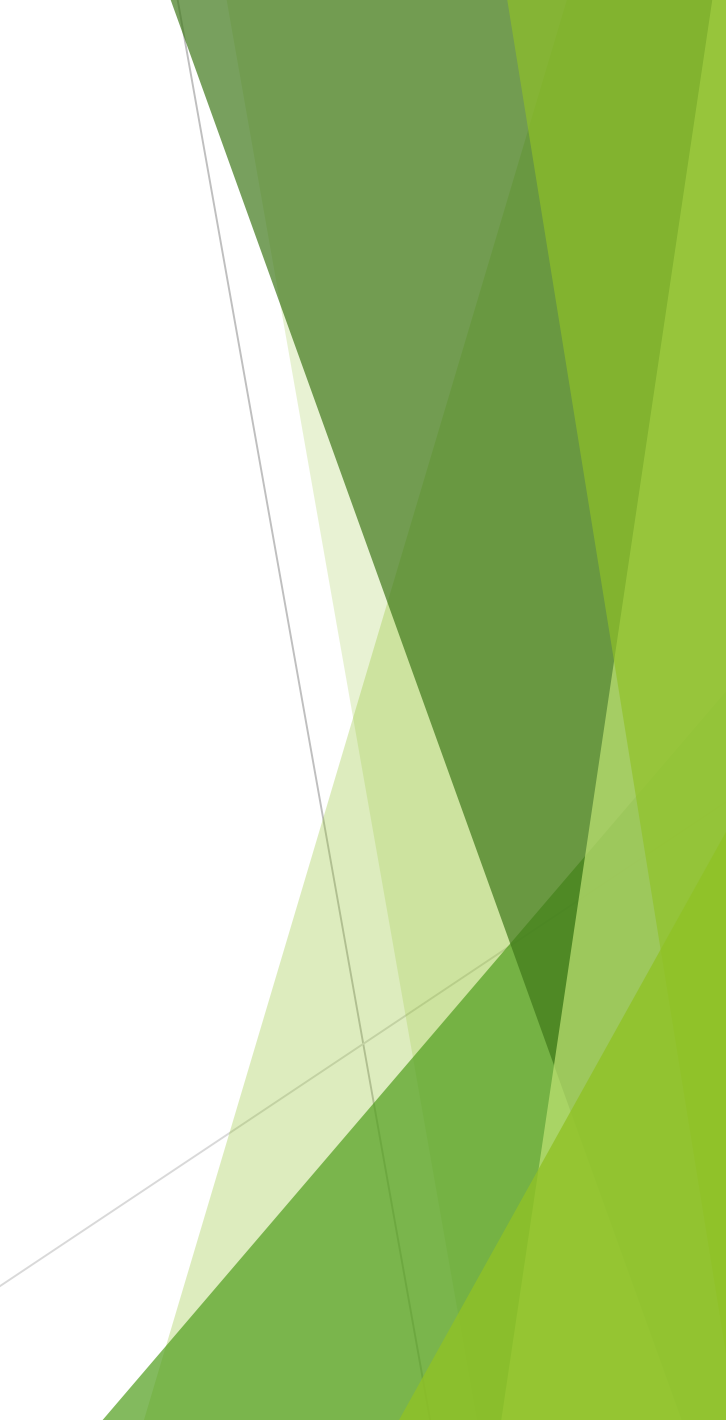

### 訂閱及操作說明 硬碟規格可參閱說明

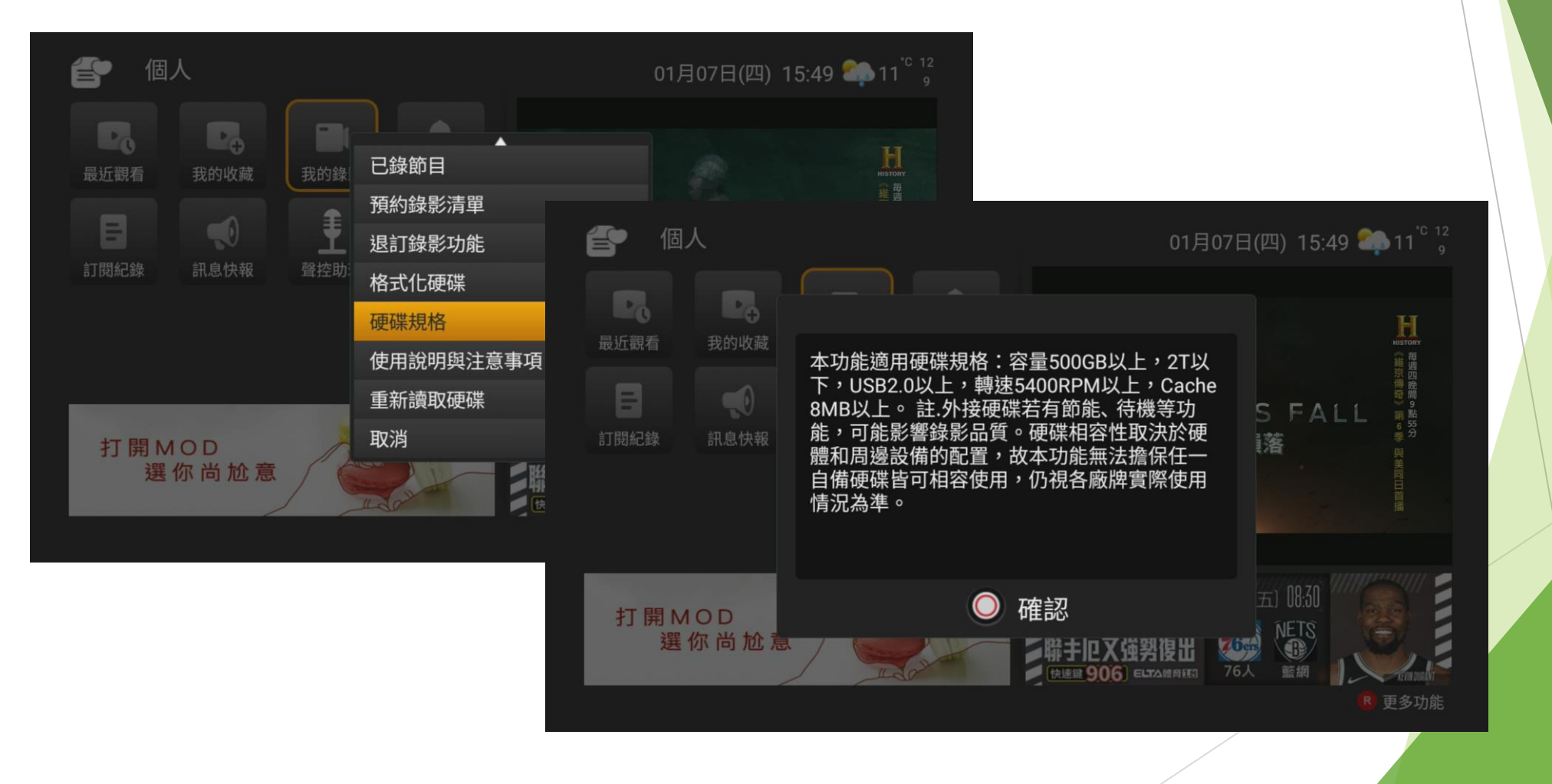

### 訂閱及操作說明 格式化硬碟說明

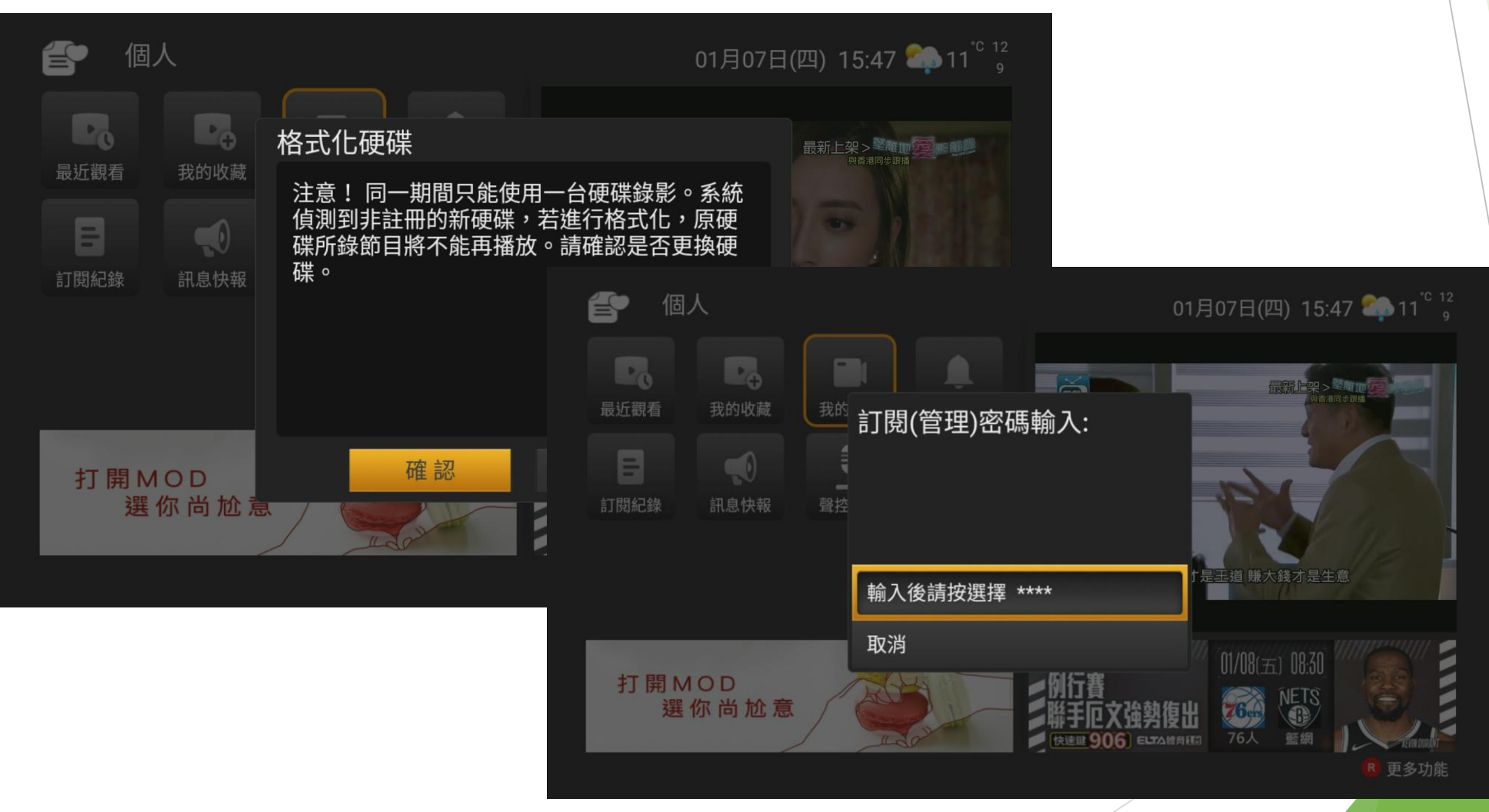

## 訂閱及操作說明 格式化完成會重開機上盒

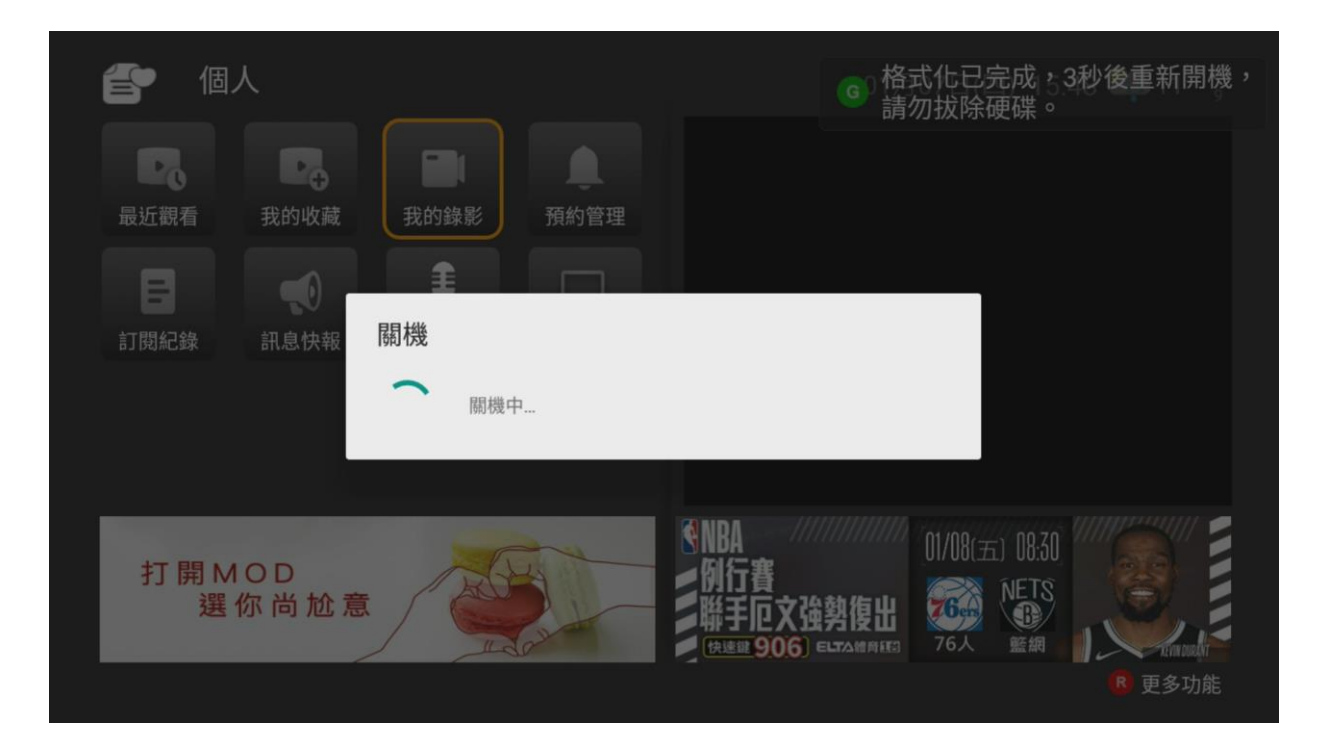

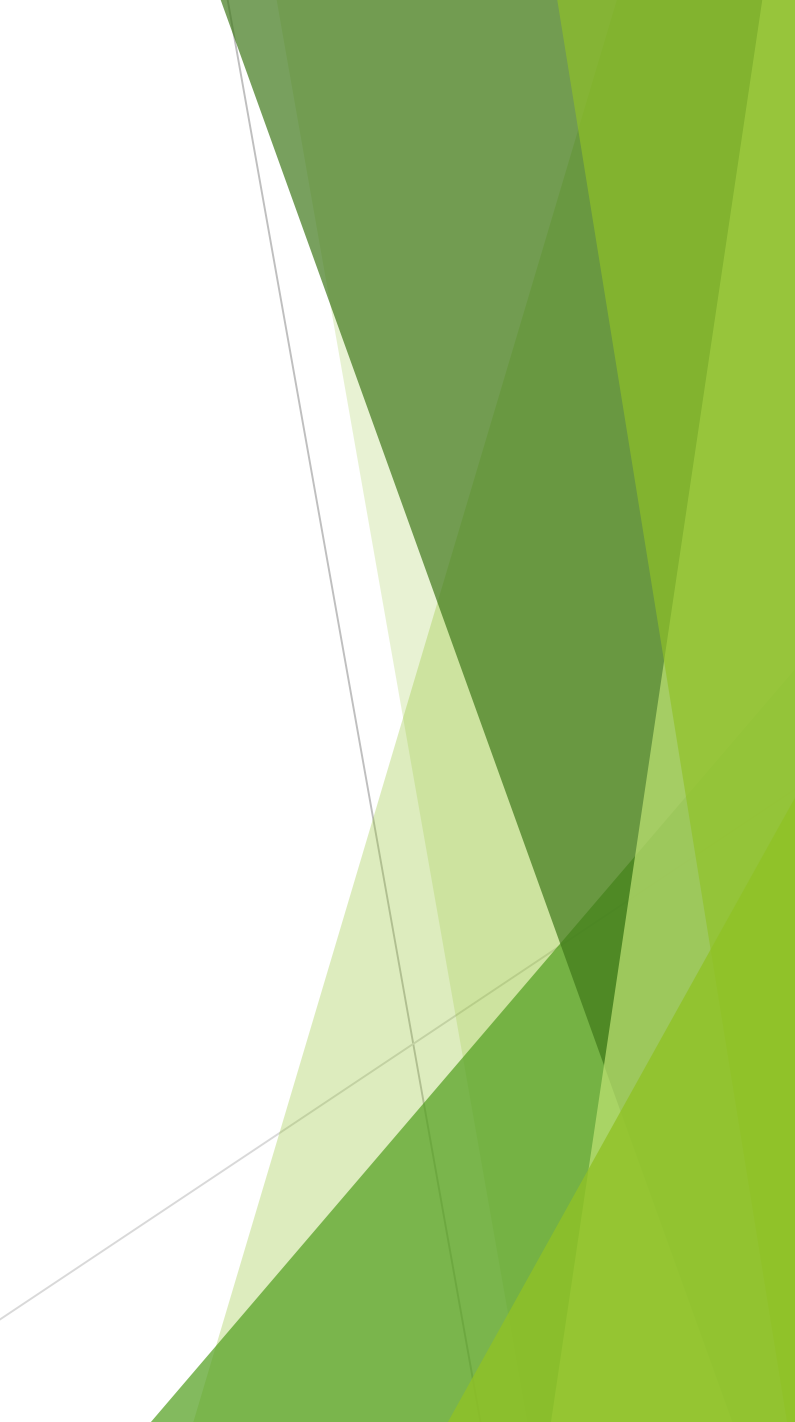

### 訂閱及操作說明 使用說明與注意事項

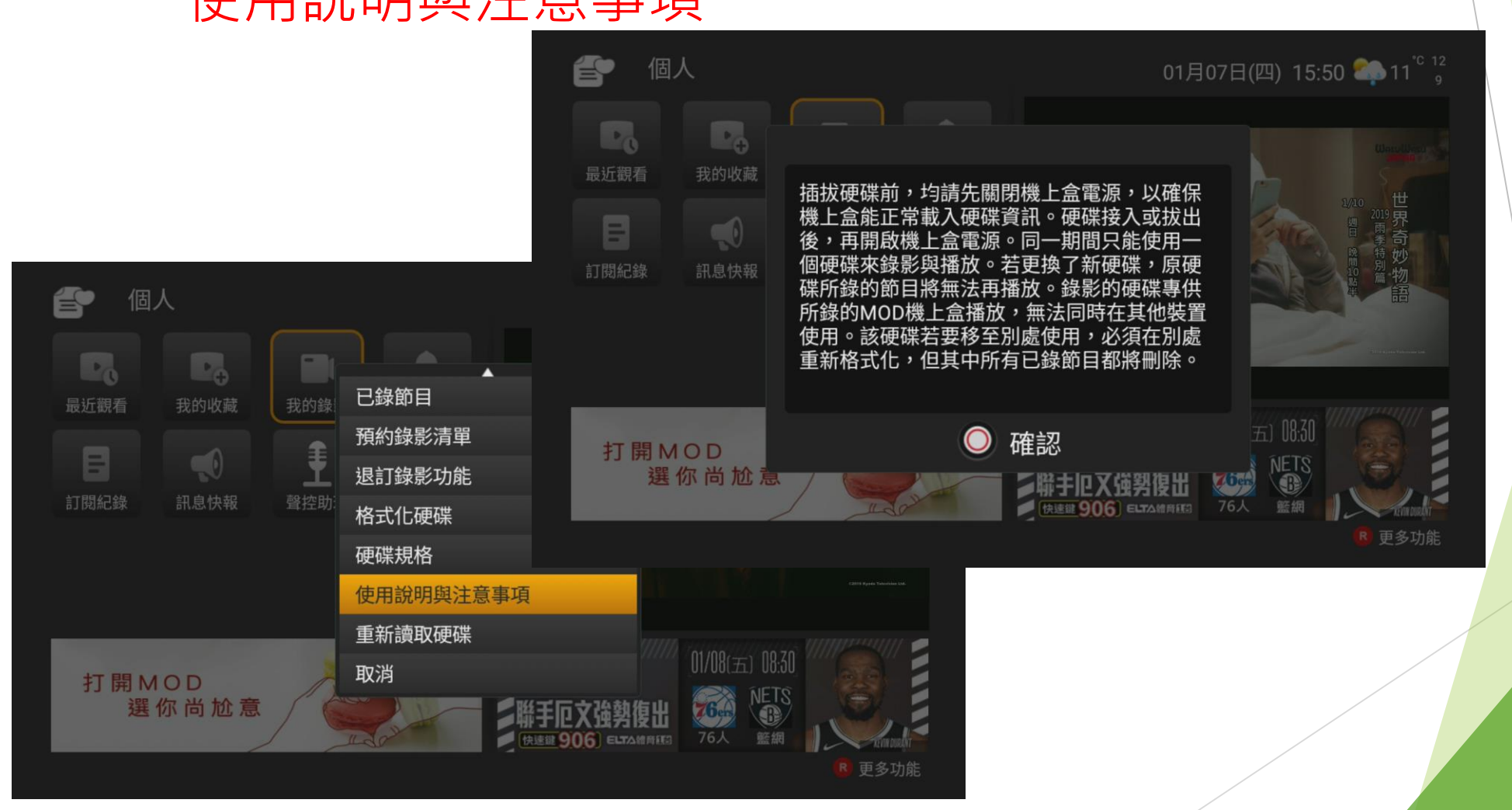

#### 即時錄影 由首頁進入頻道觀賞

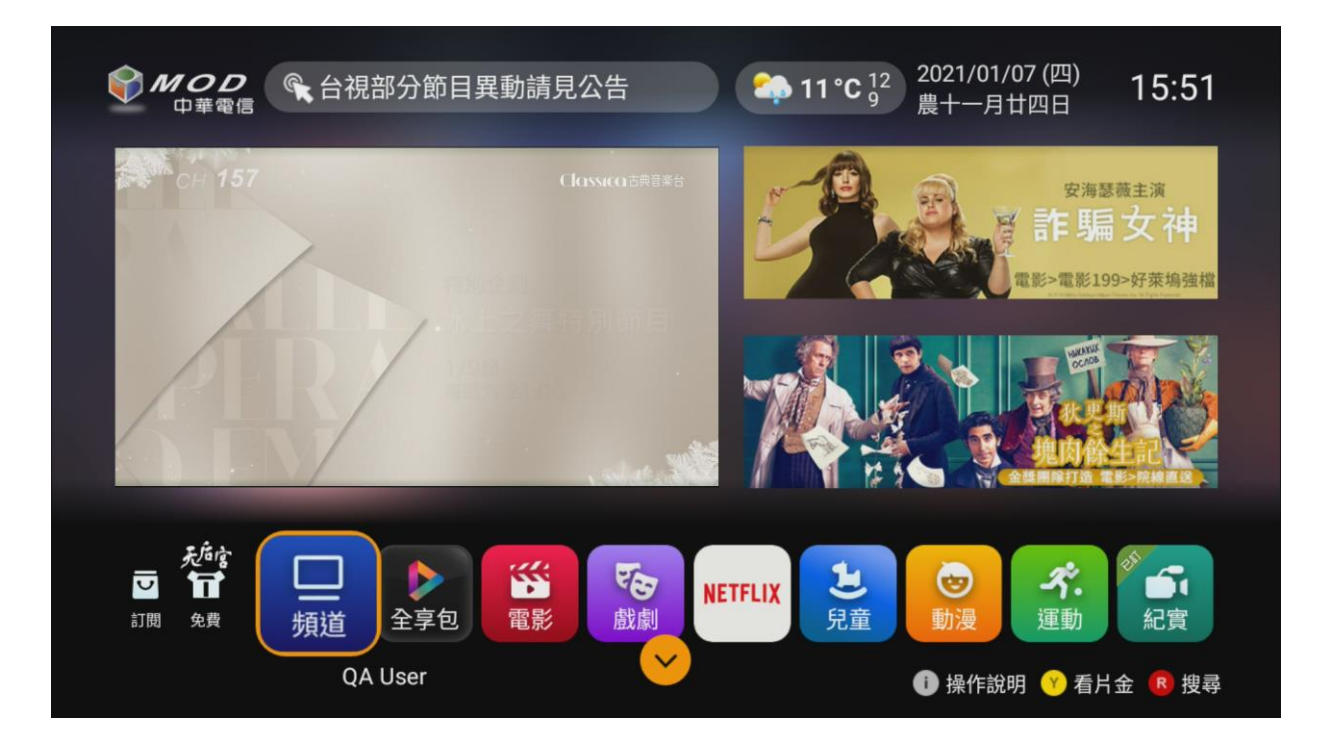

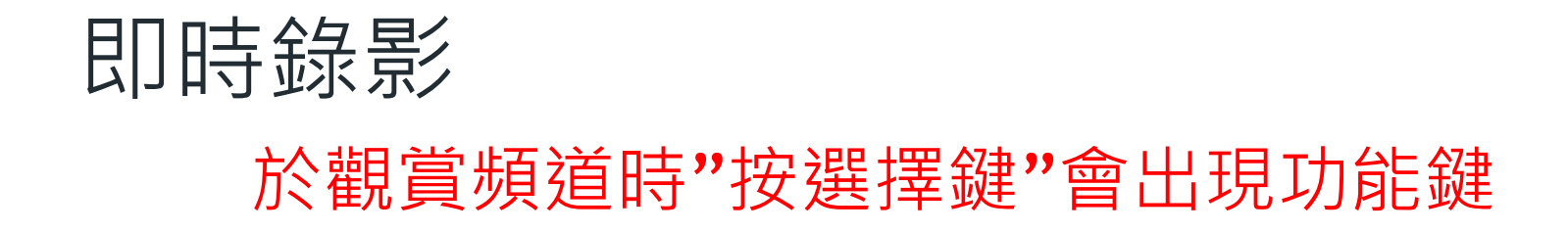

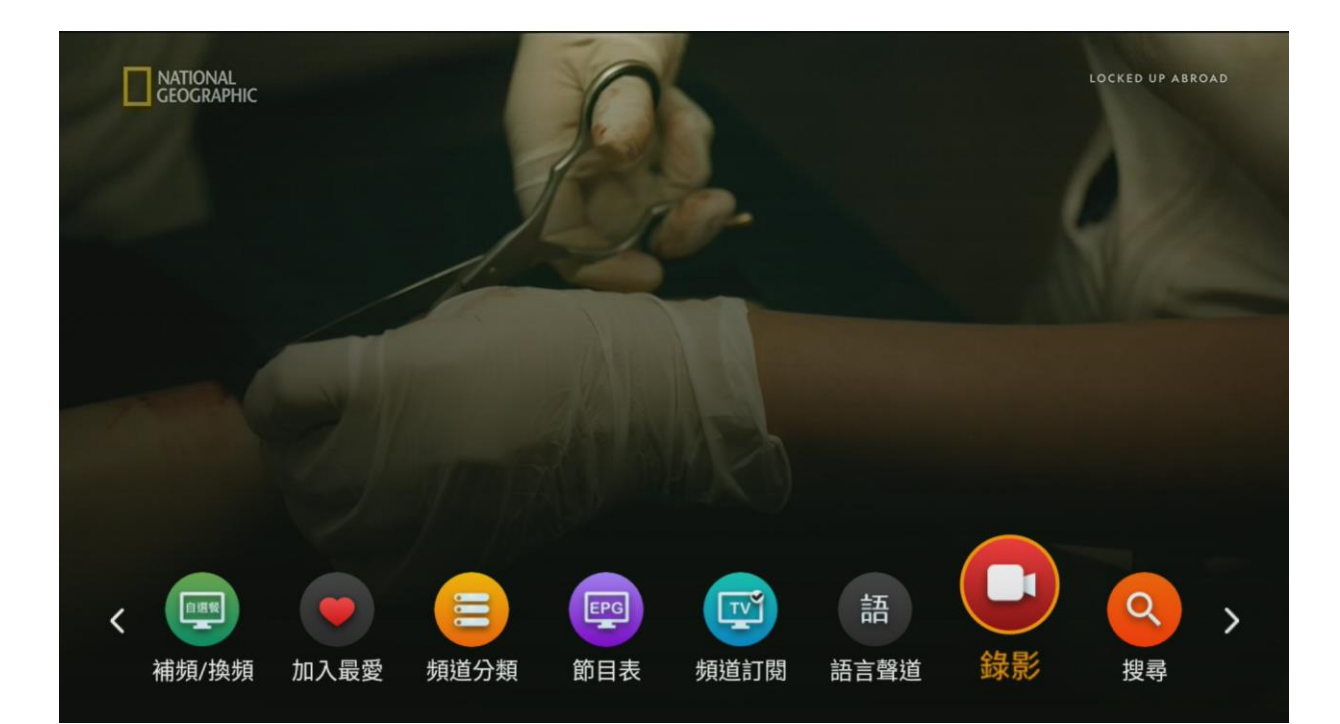

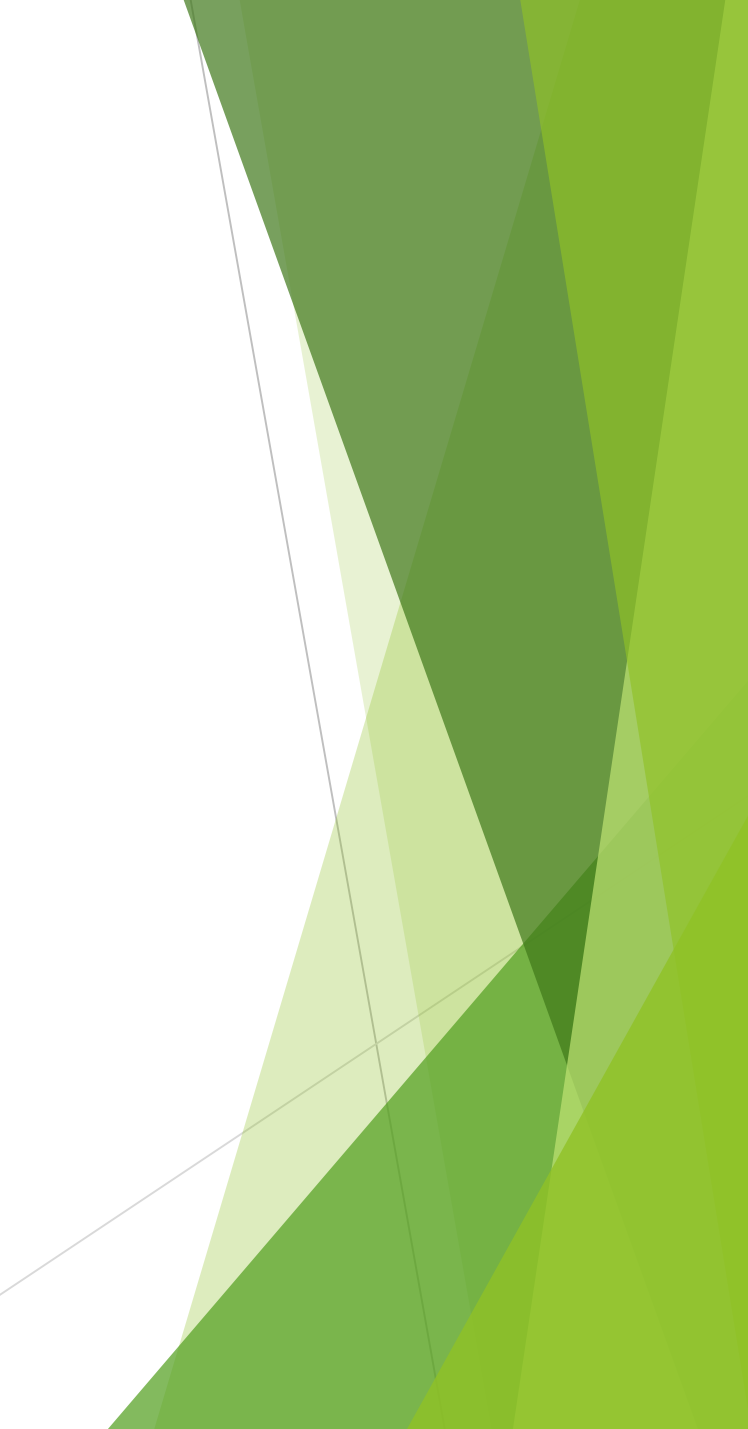

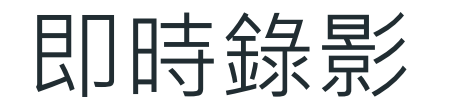

即時錄影

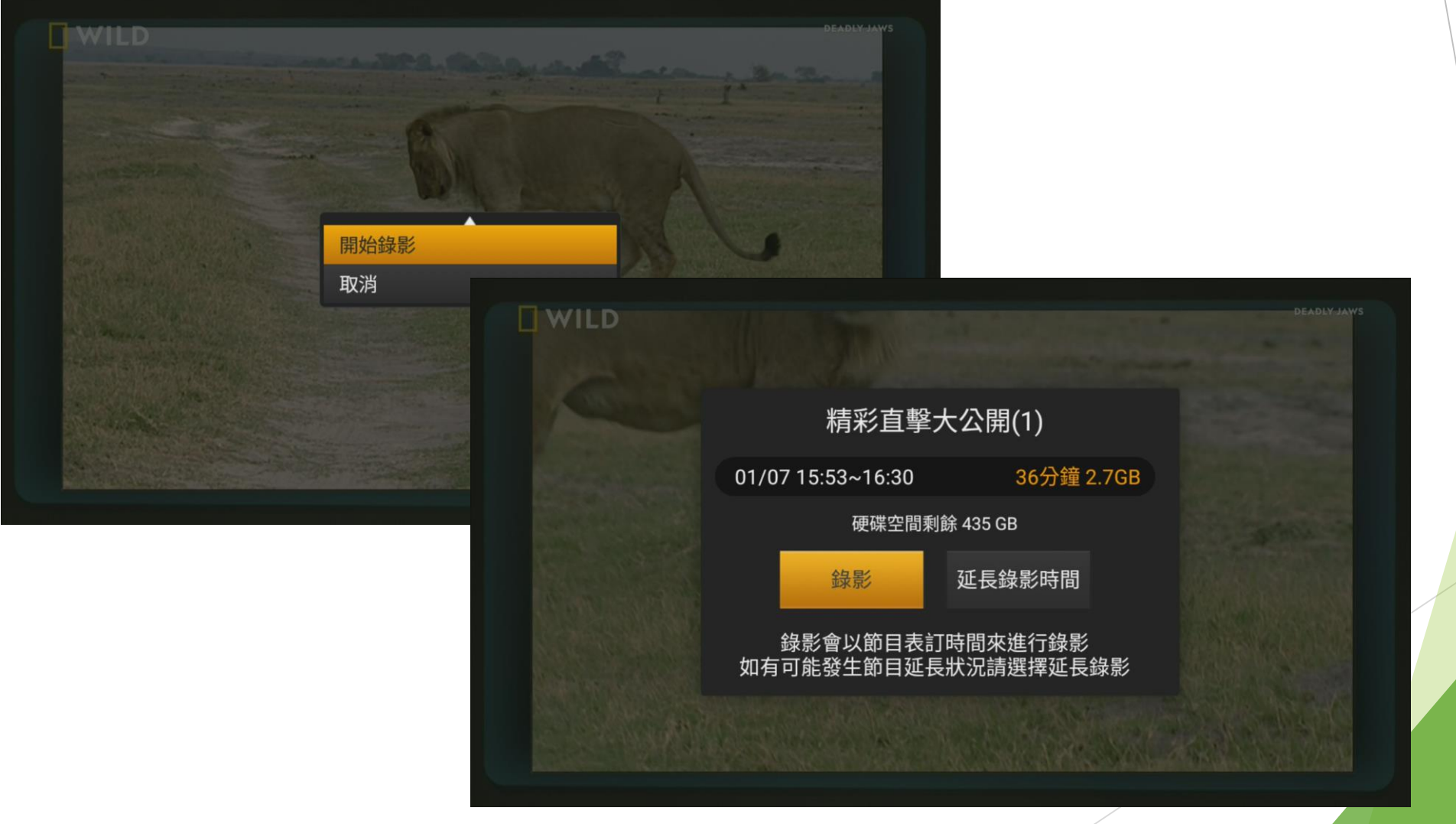

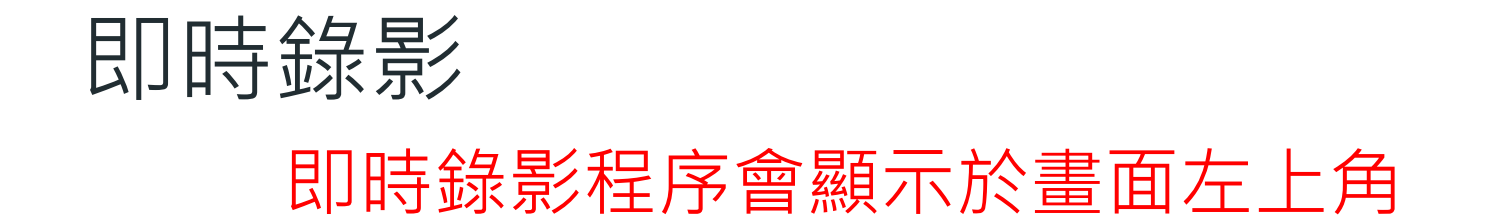

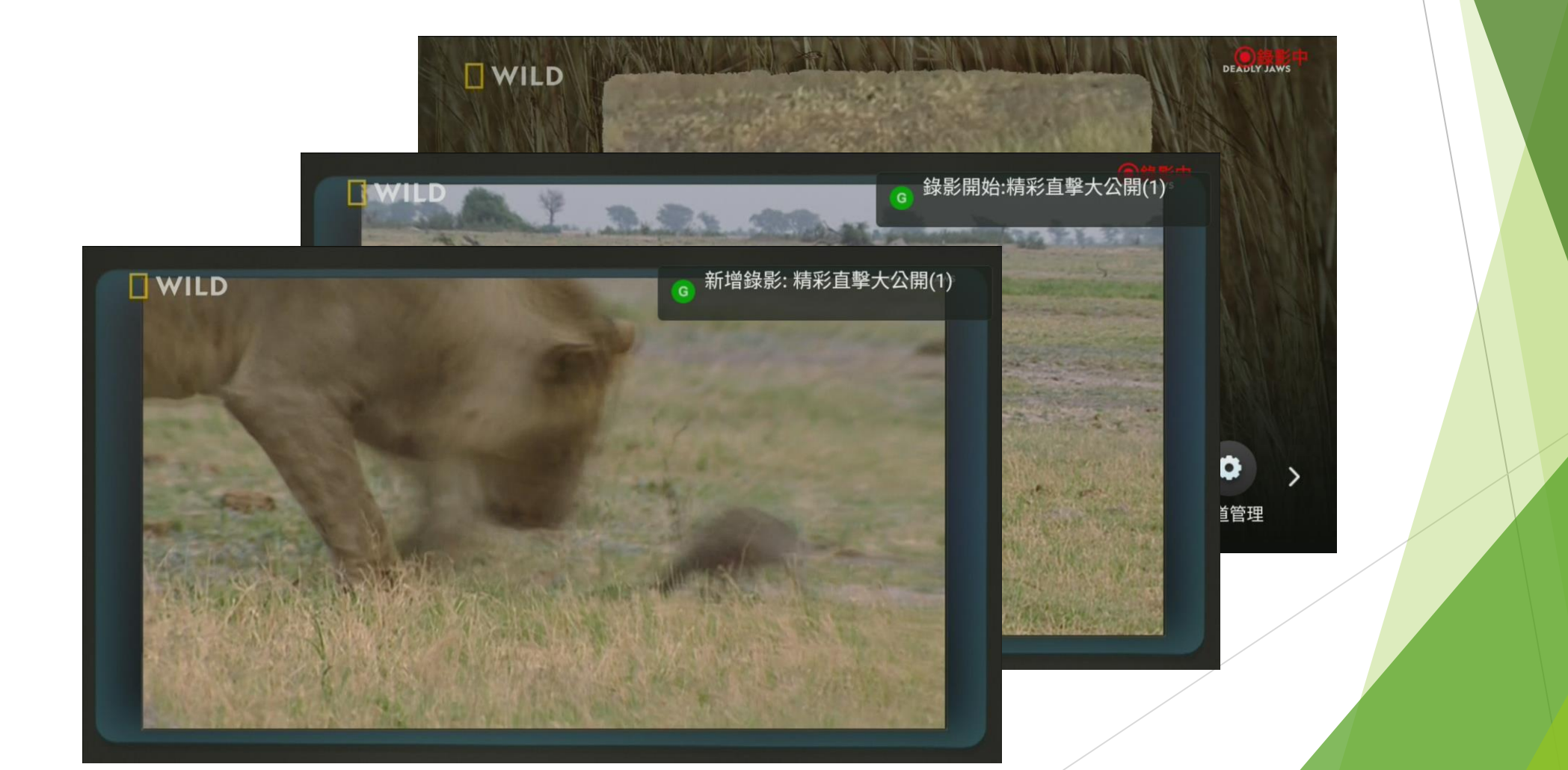

# 即時錄影

錄影完成

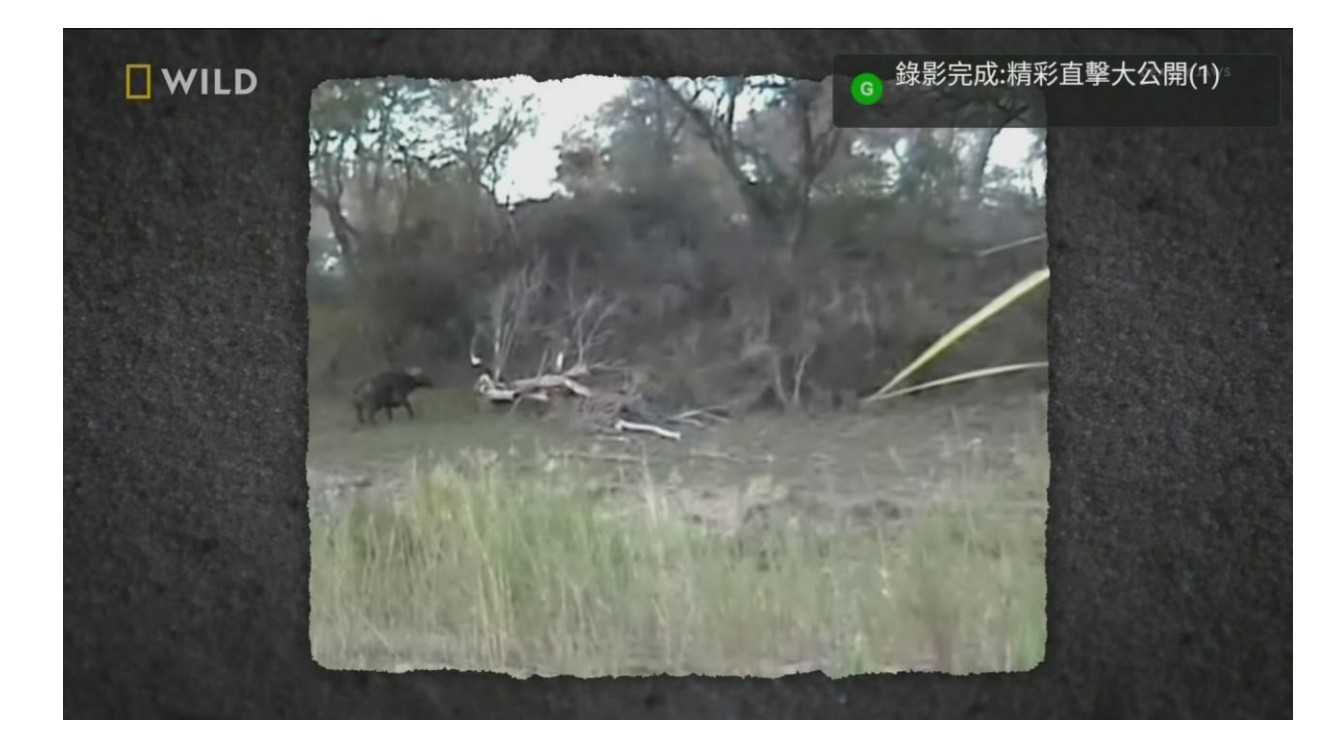

#### 即時錄影 即時錄影功能,按遙控器紫色鍵,出現節目表

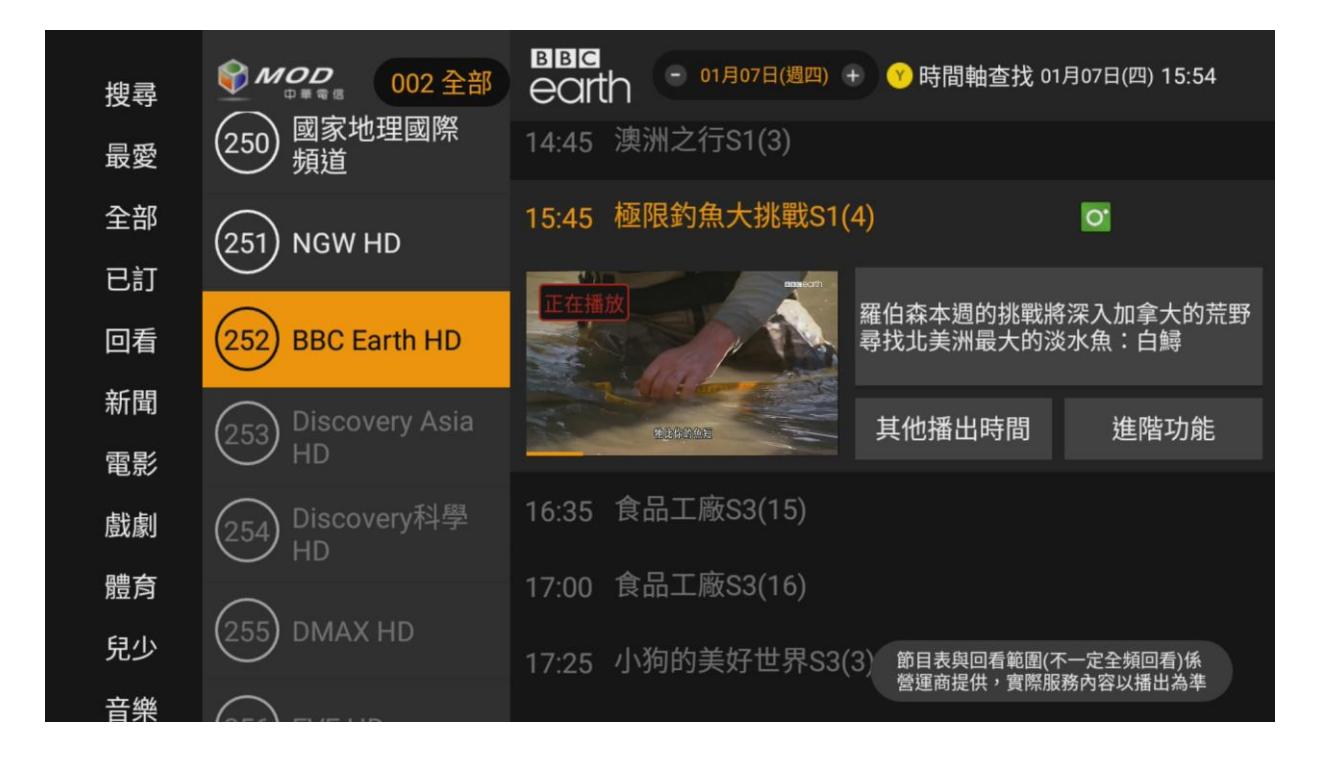

### 即時錄影

#### 操作步驟

- 1.選擇頻道
- 2.進階功能
- 3.開始錄影

| 搜尋 | <b>● MOD</b><br>● ■ ■ ■ ■ ■ ■ ■ ■ ■ ■ ■ ■ ■ ■ ■ ■ ■ ■ ■ | BBC<br>earth <sup>- 01月07日(週四)</sup> | +   😗 時間軸查找 01                      | 1月07日(四) 15:54        |  |  |  |  |
|----|---------------------------------------------------------|--------------------------------------|-------------------------------------|-----------------------|--|--|--|--|
| 最愛 | (250) 國家地理國際<br>頻道                                      | 14:45 澳洲之行S1(3)                      |                                     |                       |  |  |  |  |
| 全部 | (251) NGW HD                                            | 15:45 極限釣魚大挑戰S1(                     |                                     | 0                     |  |  |  |  |
| 已訂 |                                                         | ▲                                    | 罗伯杰未调的挑骰影                           | 8涩~加合十的芒野             |  |  |  |  |
| 回看 | (252) BBC Earth HD                                      | 開始錄影                                 | 離旧線平過的挑戰將深入加拿大的荒野<br>尋找北美洲最大的淡水魚:白鱘 |                       |  |  |  |  |
| 新聞 | Discovery Asi                                           | 套餐資訊                                 | 其他播出時間                              | 谁赌功能                  |  |  |  |  |
| 電影 |                                                         | 取消                                   |                                     | ALL I VING            |  |  |  |  |
| 戲劇 |                                                         |                                      |                                     |                       |  |  |  |  |
| 體育 |                                                         |                                      |                                     |                       |  |  |  |  |
| 兒少 |                                                         |                                      | (3) 節目表與回看範圍(7)<br>營運商提供,實際服        | 不一定全頻回看)係<br>務內容以播出為準 |  |  |  |  |

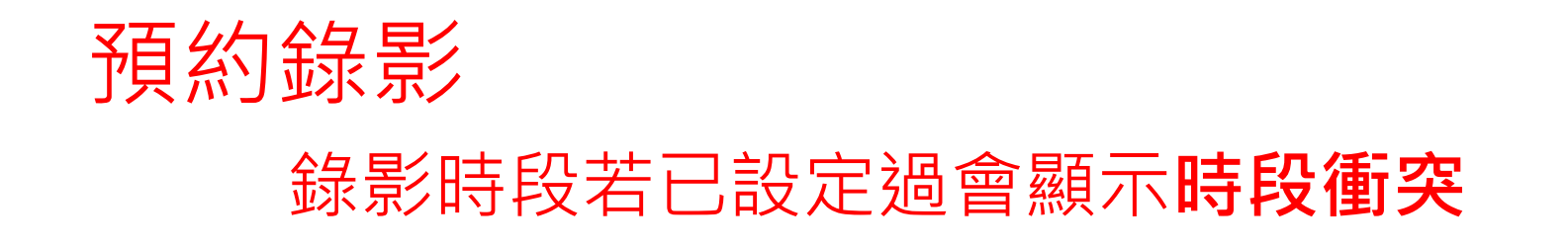

| MOD □ № № 8 | 戰爭下的總統<br> 258 歷史頻道HD | -英勇的抉擇S1                        | 01月07日(四)15:56 |
|-------------|-----------------------|---------------------------------|----------------|
| 這裡也可看       | 01/07                 | 錄記冊<br>錄影時段衝突<br>與另一個已預約錄影有時間重疊 | 英勇的抉擇S1(1)     |
|             |                       |                                 |                |
|             |                       | 精彩直擊大公開(1)<br>回至紀錄              |                |
|             |                       | 取消                              |                |
|             |                       |                                 |                |
|             |                       |                                 |                |

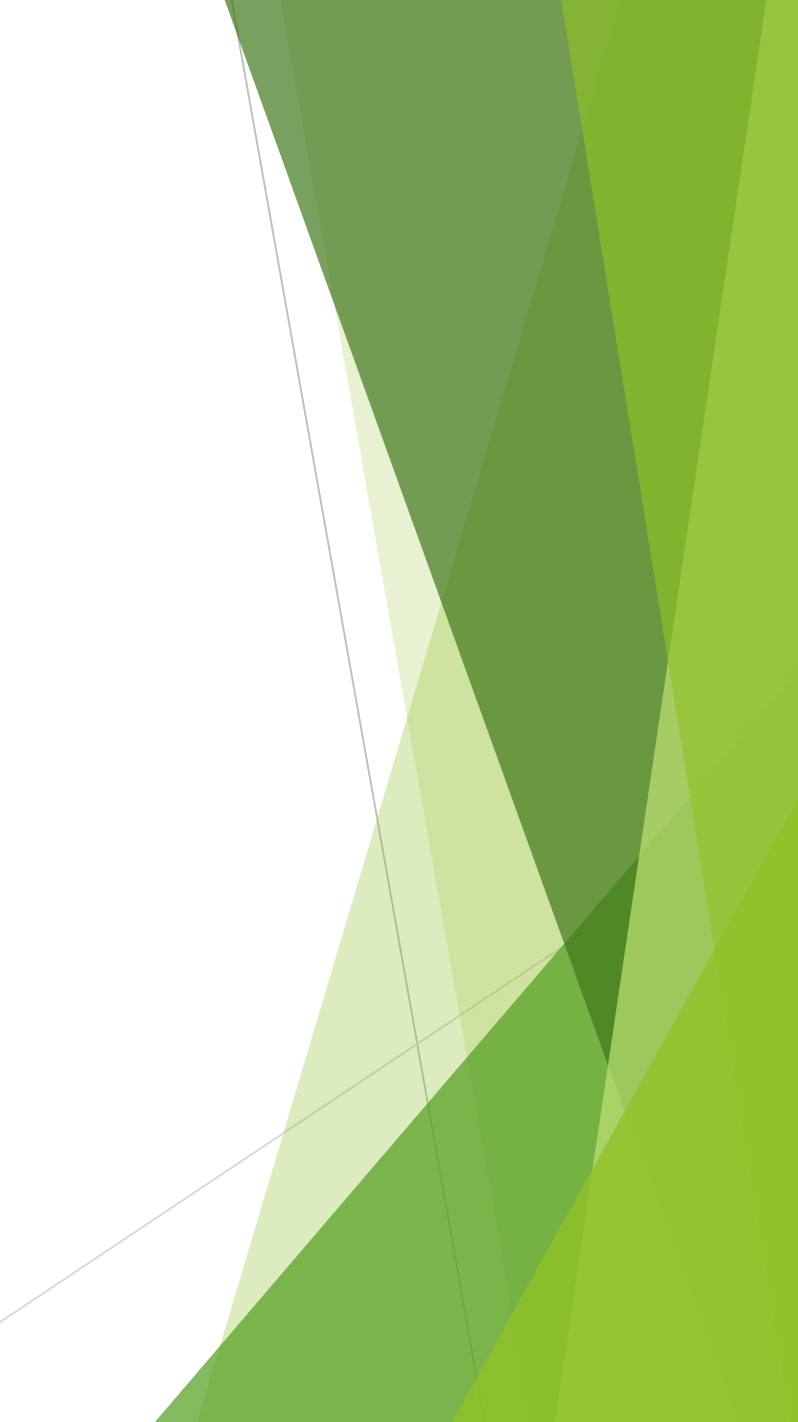

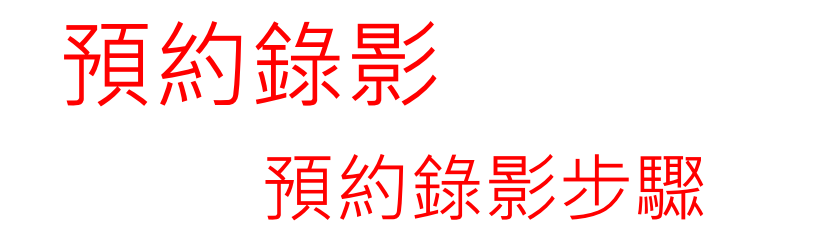

#### 1.按遙控器紫色鍵

2.選擇頻道

3.其他播出時間

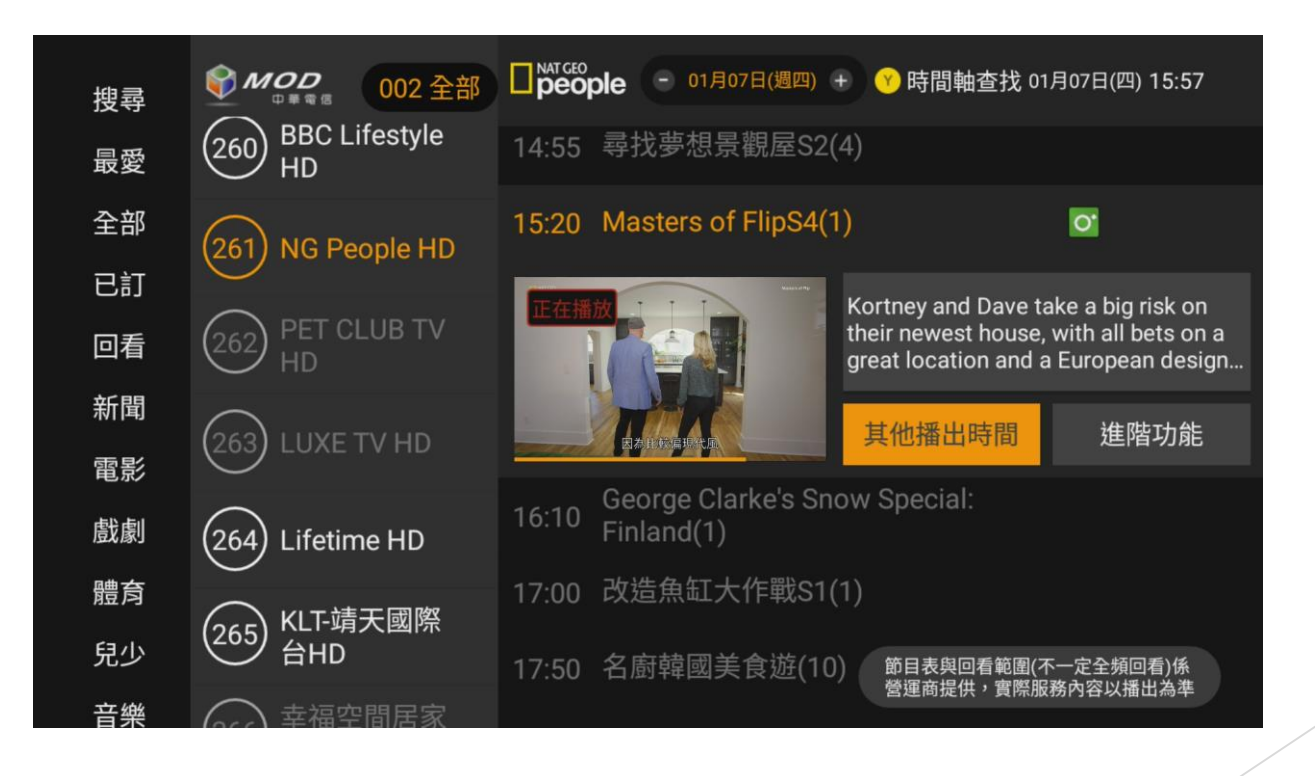

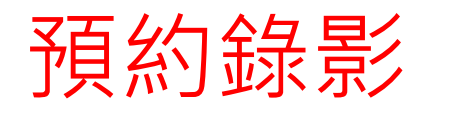

#### 可選擇預約時段

| MOD □ 単常電信 ひんかい ひんかい | f FlipS4<br>ble HD |     |                    |       | 01月07日(四         | 9)15:57 |               |                        |                    |                     |                |
|----------------------------------------------------------------------------------------------------|--------------------|-----|--------------------|-------|------------------|---------|---------------|------------------------|--------------------|---------------------|----------------|
| 這裡也可有                                                                                                    | 01/07              | 星期四 | 15:20              | Maste | ers of FlipS4(1) |         |               |                        |                    |                     |                |
| CH 261                                                                                                    | 01/07              | 星期四 | 21:30              | Maste | ers of FlipS4(2) |         |               |                        |                    |                     |                |
|                                                                                                    | 01/08              | 星期五 | 03:40              | Mas   |                  |         |               |                        |                    |                     |                |
|                                                                                                    | 01/08              | 星期五 | 08:40              | Mas   |                  | Maste   | rs of<br>Peop | FlipS4<br>le HD        |                    |                     | 01月07日(四)15:57 |
|                                                                                                    | 01/08              | 星期五 | 14:30              | Mas   | 這裡也可看            | 01/     | 07            | 星期四                    | 15:20              | Masters of FlipS4(1 |                |
|                                                                                                    | 01/08              | 星期五 | 20:35              | Mas   |                  | 01/     | 07            | 星期四                    | 21:30              | Masters of FlipS4(2 | )              |
|                                                                                                    | 01/09              | 星期六 | 02:50              | Mas   |                  | 01/     | 08            | <b>互</b> 預約錄           | 影                  | )S4(2               | )              |
|                                                                                                    | 01/10              | 星期日 | 16 <sup>.</sup> 10 | Mas   |                  | 01/     | 08            | 設定提<br><sup>互</sup> 取消 | 醒                  | )\$4(2              |                |
|                                                                                                    |                    |     |                    |       |                  | 01/     | 80            | 星期五                    | 14:30              | Masters of FlipS4(2 |                |
|                                                                                                    |                    |     |                    |       |                  | 01/     | 08            | 星期五                    | 20:35              | Masters of FlipS4(3 |                |
|                                                                                                    |                    |     |                    |       |                  | 01/     | 09            | 星期六                    | 02:50              | Masters of FlipS4(3 |                |
|                                                                                                    |                    |     |                    |       |                  | 01/     | 10            | 星期日                    | 16 <sup>.</sup> 10 | Masters of FlinS4(3 | )              |

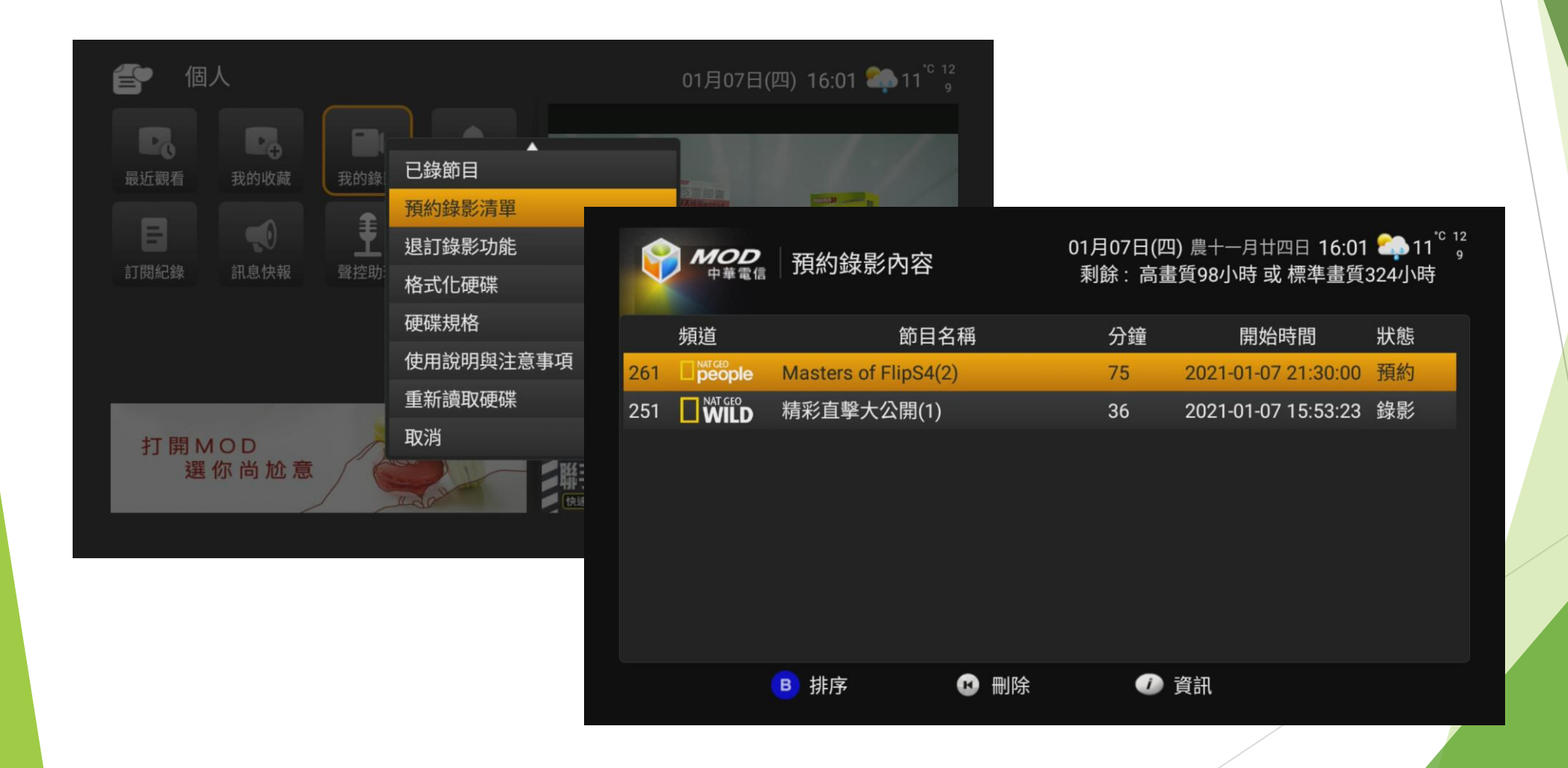

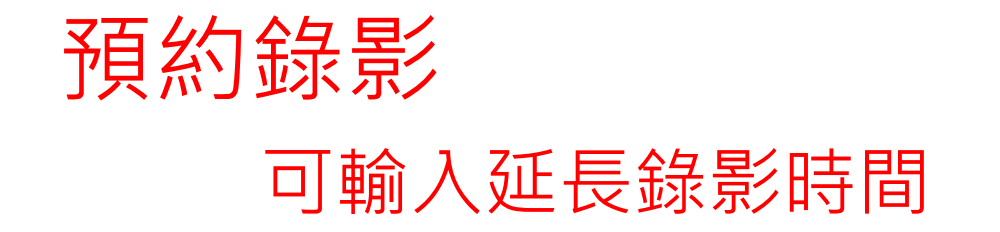

|       | Masters of | FlipS4                |                                     | 01月07日(四)15:57                 |   |  |
|-------|------------|-----------------------|-------------------------------------|--------------------------------|---|--|
| 這裡也可看 | 01/07      | 星期四                   | 15:20                               | Masters of FlipS4(1            |   |  |
|       | 01/07      | ₽₩m                   | 01-20                               | Masters of Elipe //2           | x |  |
|       | 使用         | 延<br>最多延長12<br>]延長方式, | 長 20<br>20分鐘, <sub>朝</sub><br>單一節目續 | 分鐘<br>輸入完畢請按確認鍵<br>錄影總長度限制300分 | 鐘 |  |
|       | 01/08      | 星期五                   | 14:30                               | Masters of FlipS4(2            |   |  |
|       | 01/08      | 星期五                   | 20:35                               | Masters of FlipS4(3            |   |  |
|       | 01/09      | 星期六                   | 02:50                               | Masters of FlipS4(3            |   |  |
|       | 01/10      | 星期日                   | 16 <sup>.</sup> 10                  | Masters of FlinS4(3            | ) |  |

### 退訂錄影功能說明

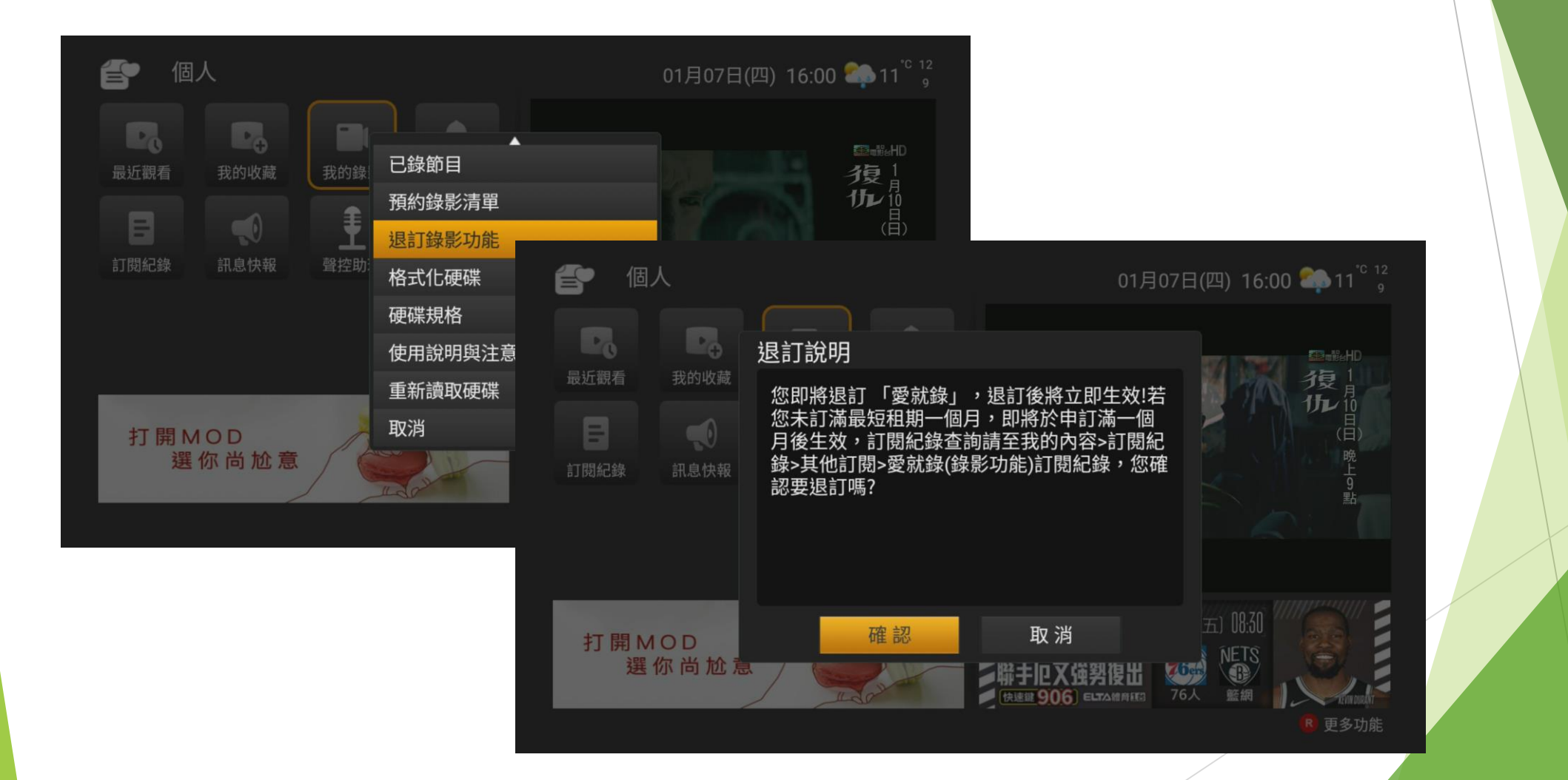

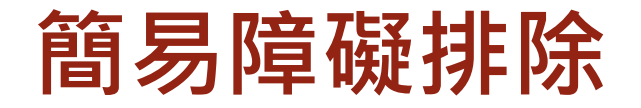

#### ▶ 【使用說明】

#### 1.節目錄影設定後,何時會終止節目錄影?

錄製節目時依EPG節目表單之節目起迄時間為主,例如:節目時間為10:00~12:00, 則錄影時間 至12:00結束。(不會配合節目延長而延長錄影)

#### ▶ 2.遇錄製節目(如:球賽)延長播放時,該如何處理?

節目錄製是依EPG節目表單時間設定錄影,故必須增加播放時段,處理方式如下:

1.即時錄影時:

當得知節目(球賽)延長時,需於節目公告後,新增預約下段節目錄影,以免無法錄製到後 續賽事。

2.預約錄影情況:

若無法即時增加預約下段節目錄影,將只錄到該預約節目原EPG結束時間止,延長部分將 無法錄製。

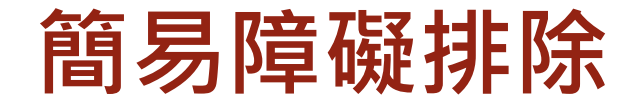

#### 3.須暫時移除硬碟時該如何處理?欲重新插入硬碟時又該注意?

1.客戶須先將機上盒後端的電源關閉後再移除硬碟。

2.要重新插入硬碟時,請先關機插入硬碟後再開機。

▶ ※硬碟接上後建議不要時常拔除,以免錄影時忘了插入硬碟,導致錄影失敗

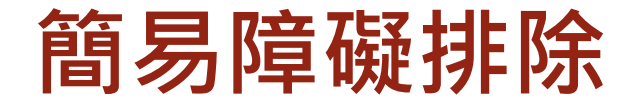

#### 4.為何無法錄影?

1.請確認是否為新平台光世代60M以上客戶,才可使用。

2.是否已申訂錄影功能。

3.硬碟是否已於MOD執行格式化。

4.是否接上硬碟或USB接頭是否鬆動。

5.錄影空間是否小於一個小時。

6. 若於開機狀態接上硬碟,需重置機上盒才可讀到硬碟資料。

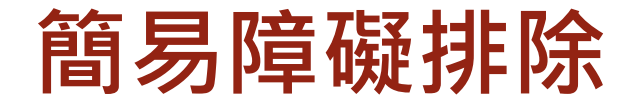

#### ▶ 5.已完成之錄影無法播放

1.請檢查是否接上硬碟。

2.請檢查硬碟內容是否標示為"錄影失敗"。

6.為何已格式化完成或已有錄影過之硬碟無法讀取硬碟,出現格式化未完成訊息? 機上盒未讀取到硬碟,請執行下列動作:

1.確認接頭是否鬆動。

2. 若於開機完成後再將硬碟接上,則機上盒將無法讀取硬碟,請重置機上盒。

**3.**檢查是否有其他USB 儲存裝置也同時插入機上盒,導致原硬碟存取受影響;若同時有接上其他USB裝置,請先移除此裝置後重置機上盒。

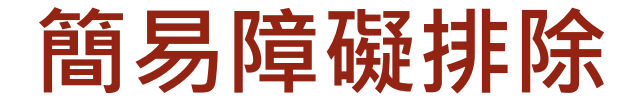

#### ▶ 7.為何觀看錄影內容時<sup>,</sup>錄影內容突然停止?

正在錄影同時,又收視錄影內容且操作太過煩繁(如:重覆不斷快、倒轉、暫停、播 放...等),有可能導致硬碟電源消耗過大(此情況可明顯聽見硬碟轉動聲音,突然下 降。)。

- ▶ 請確認自備硬碟所需消耗最大電源不超過1安培。
- ▶ 8.為何無法正常開機?

同時插入兩顆硬碟。

▶ 客戶需於機上盒才能操作申退訂功能。